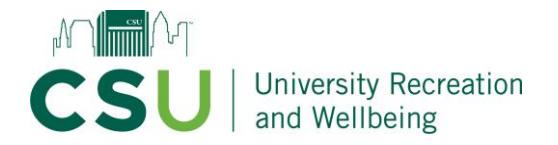

How to Create an Account and Register for Summer Camp

- 1. Visit our website at csurec.com, and select the "Online Portal" button in the top right corner
- 2. Select "Access my Account" in the top right corner
- 3. Enter in YOUR (i.e. parent or guardian) first and last name and email address

| CSU Rec Center | Already have an account? | Login             |
|----------------|--------------------------|-------------------|
|                | Welcome!                 |                   |
|                | FIRST NAME               | Camp              |
|                | EMAIL ADDRESS            | Comp              |
|                | Cont                     | inue              |
|                | © 2024 Powered by        | / Club Automation |

- 4. It will then send a link to the email you listed with a verification code. Enter that into the prompt on the screen.
- 5. Create your username and password.

| Set up your account                                             |
|-----------------------------------------------------------------|
| USERNAME                                                        |
| summercamp                                                      |
| PASSWORD                                                        |
|                                                                 |
| At least 8 characters                                           |
| Contains a mix of uppercase and lowercase letters               |
| Contains at least one number                                    |
| 🕗 Does not match your username or email                         |
| 😔 Does not contain more than 3 consecutive identical characters |
| Same as confirm field                                           |
| CONFIRM PASSWORD                                                |
|                                                                 |
|                                                                 |
|                                                                 |
| © 2024 Powerad by Eleb Automation                               |

6. Enter in additional information (gender, birthday, address and phone number)

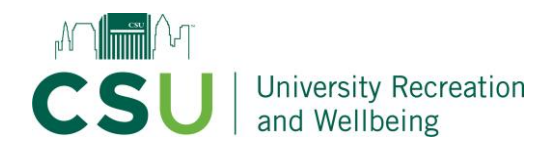

Now, tell us more about you.

| CONTACT INFOR   | MATION       |            |    |           |  |  |  |  |
|-----------------|--------------|------------|----|-----------|--|--|--|--|
| FIRST NAME*     |              | LAST NAME* |    |           |  |  |  |  |
|                 |              |            |    |           |  |  |  |  |
| SEX*            |              | BIRTHDAY*  |    |           |  |  |  |  |
| 🔵 Male 💽        | Female Other | 01/01/1995 |    |           |  |  |  |  |
| ADDRESS 1*      |              | ADDRESS 2  |    |           |  |  |  |  |
| 1234 Summer Cam | ip Ln        |            |    |           |  |  |  |  |
| CITY*           |              | STATE*     |    | ZIP CODE* |  |  |  |  |
| Cleveland       |              | Ohio       | \$ | 44115     |  |  |  |  |
| MOBILE PHONE*   |              | HOME PHONE |    |           |  |  |  |  |
| 123-123-4567    |              |            |    |           |  |  |  |  |

7. Enter in emergency contact information

|               |                   | 3              | 4     |
|---------------|-------------------|----------------|-------|
| Contact Info  | Emergency Contact | Family Members | Waive |
| FULL NAME*    |                   | RELATIONSHIP*  |       |
| CSU Rec       |                   | Parent         |       |
| PHONE NUMBER* |                   |                |       |
| 216-123-4567  |                   |                |       |

- 8. Next, we want to add a family member. This is where you will enter information for your child(ren) who you wish to enroll in camp.
  - a. Please be sure to enter your email when it asks for their email
  - b. Either enter in their address, or select "same as primary member's"

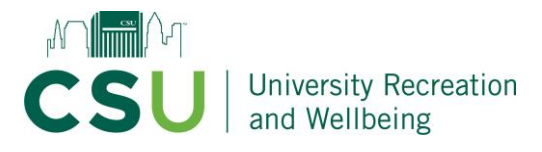

Now, tell us more about you.

| <b>Ø</b> ——   | <b></b>                         | 3              | 4     |
|---------------|---------------------------------|----------------|-------|
| ntact Info    | Emergency Contact               | Family Members | Waive |
| FAMILY MEMB   | ERS                             |                |       |
| Family Member | 1                               |                | •     |
| FIRST NAME*   |                                 | LAST NAME*     |       |
| Fall          |                                 | Camp           |       |
| SEX*          |                                 | BIRTHDAY*      |       |
| O Male        | Female Other                    | 02/02/2006     |       |
| EMAIL*        |                                 |                |       |
| csuyouthcamp@ | @gmail.com                      |                |       |
| Same as prir  | nary member's contact informati | on             |       |
| O Add Famil   | y Member                        |                |       |
| Back          |                                 |                | Next  |

- 9. If you need to enter another child, select "Add Family Member" at the bottom once you've entered in the first child.
- 10. Sign the electronic waiver and submit
- 11. Select "Continue"
- 12. You will now be taken to the home screen of your online portal. Next to your name, you will see a downward arrow. It is important to click that and switch it over to your child's account before registering.

| CSU<br>REC CSU Rec Center           |                                                                                                    |                  | Cart (0) Log Out                      |
|-------------------------------------|----------------------------------------------------------------------------------------------------|------------------|---------------------------------------|
|                                     |                                                                                                    |                  | Welcome, Summer!                      |
|                                     |                                                                                                    |                  | Linked Profiles: Summer Camp   Logout |
| 😤 Home                              |                                                                                                    |                  |                                       |
| 💄 View My Info                      | Summer Camp V                                                                                                    |                  |                                       |
| 🚝 Program Registration              | Guest                                                                                                    |                  |                                       |
| 🕉 Group Activities                  | Current Balance \$0.00                                                                                                   |                  |                                       |
| 📔 View My Statement                 | No House Charge                                                                                                    |                  |                                       |
| Pay my Bill                         |                                                                                                    |                  |                                       |
| Packages                            | Looks like you do not currently have a form of payment specified for your house account. Click here to fix this problem. |                  |                                       |
| ▲ Account Access                    |                                                                                                    |                  |                                       |
| Notifications                       | CLUB ANNOUNCEMENTS                                                                                                    | MY EVENTS        | Next 7 days 💙                         |
| A Contact Us                        | Welcome!<br>March 17,202                                                                                                 | MY REGISTRATIONS |                                       |
|                                     |                                                                                                    |                  |                                       |
| © 2008 - 2024 Club Automation, LLC. |                                                                                                    |                  | Terms of Use Privacy Policy           |

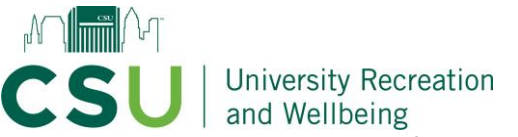

- 13. Once switched over, select Program Registration on the left hand side.
- 14. Change the category to "Youth Programs and Camps" and hit "Search Classes"

| CSU Rec Center         |                                       |                                                                   |                | Cart (0) Log Out<br>Welcome, <b>Summer!</b> |
|------------------------|---------------------------------------|-------------------------------------------------------------------|----------------|---------------------------------------------|
|                        |                                       |                                                                   |                | Linked Profiles: Summer Camp   Logout       |
| Home  View My Info     | PROGRAMS                              |                                                                   |                |                                             |
| 🗄 Program Registration | Search by program name                | Youth Programs & Camps (1) +                                      |                |                                             |
| S Group Activities     | Event time v to v                     | Search Q Select All   Select None                                 |                |                                             |
| Pay my Bill            | Search by Age From to                 | Intramural Sports The City is our Campus Adventure Recreation     | Search Classes |                                             |
| 🐷 Packages             | Program Name Location                 | Aquatics     Certifications     Group Filness                     |                |                                             |
| Account Access         | Camping Trip - Findley State Park CSU | Premium Fitness & Wellness Private Lesson Packages Special Events | View           |                                             |
| Contact Us             | Dive in Her Power Swim Lessons CSU    | Vouth Programs & Camps                                            | View           |                                             |
|                        | Equipment Orientation CSU             | Tue, Thu                                                          | View           |                                             |
|                        | Open Paddle   Febuary 24th CSU        | Adventure Central Sat                                             | View           |                                             |
|                        | Open Paddle   Feburary 28th CSU       | Adventure Central Wed                                             | View           |                                             |
|                        | Open Paddle   March 13th CSU          | Adventure Central Wed                                             | View           |                                             |
|                        | Summer Camp   After Care CSU          | Facility Schedule Mon                                             | View           |                                             |
|                        | Swim School   Adult Swim   Adult CSU  | Swimming Mon, Wed                                                 | View           |                                             |

- 15. It will then populate a list of current classes (either currently open, or when they are set to open).
- 16. You will select what category you want (for this example, we want to enroll in a full week of summer camp)
- 17. You will find the week your wish to register and select "Sign Up"

| From to to     |                            |       |                   |          |                                                             |          |              |  |  |
|----------------|----------------------------|-------|-------------------|----------|-------------------------------------------------------------|----------|--------------|--|--|
| Search Classes |                            |       |                   |          |                                                             |          |              |  |  |
| Class<br>#     | Class Name                 | Date/ | Time              | Location | Session                                                     | Price    |              |  |  |
| 14098          | Summer Camp  <br>Full Week | Mon   | 09:00am - 04:00pm |          | Week 10: Viking<br>Olympics Week<br>07/29/2024 - 08/02/2024 | \$185.00 | Not Yet Open |  |  |
| 13958          | Summer Camp  <br>Full Week | Tue   | 09:00am - 04:00pm |          | Week 1: Start of Summer<br>Bash 05/28/2024 -<br>05/31/2024  | \$148.00 | Not Yet Open |  |  |
| 13972          | Summer Camp  <br>Full Week | Mon   | 09:00am - 04:00pm |          | Week 2: Carnival Week<br>06/03/2024 - 06/07/2024            | \$185.00 | Not Yet Open |  |  |
| 13974          | Summer Camp  <br>Full Week | Mon   | 09:00am - 04:00pm |          | Week 3: Around the<br>World 06/10/2024 -<br>06/14/2024      | \$185.00 | Not Yet Open |  |  |
| 14082          | Summer Camp  <br>Full Week | Mon   | 09:00am - 04:00pm |          | Week 4: Adventure Week<br>06/17/2024 - 06/21/2024           | \$148.00 | Not Yet Open |  |  |
| 14085          | Summer Camp  <br>Full Week | Mon   | 09:00am - 04:00pm |          | Week 5: Water Week<br>06/24/2024 - 06/28/2024               | \$185.00 | Sign Up      |  |  |
| 14090          | Summer Camp  <br>Full Week | Mon   | 09:00am - 04:00pm |          | Week 6: Detective Week<br>07/01/2024 - 07/03/2024           | \$111.00 | Not Yet Open |  |  |
| 14092          | Summer Camp  <br>Full Week | Mon   | 09:00am - 04:00pm |          | Week 7: Got Games?<br>07/08/2024 - 07/12/2024               | \$185.00 | Not Yet Open |  |  |
| 14096          | Summer Camp  <br>Full Week | Mon   | 09:00am - 04:00pm |          | Week 9: Science Week<br>07/22/2024 - 07/26/2024             | \$185.00 | Not Yet Open |  |  |

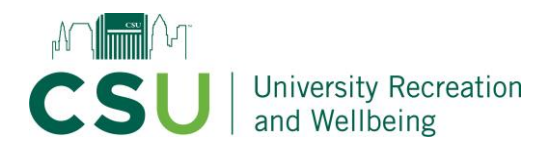

18. You will select which child you wish the enroll, and then hit "Add to Cart"

| 14098 | Summer Camp  <br>Full Week | Mon | 09:00am - 04:00pm | Week 10: Viking         Olympics Week         \$185.00         Not Yet Open           07/29/2024 - 08/02/2024         08/02/2024         08/02/2024         08/02/2024         08/02/2024         08/02/2024         08/02/2024         08/02/2024         08/02/2024         08/02/2024         08/02/2024         08/02/2024         08/02/2024         08/02/2024         08/02/2024         08/02/2024         08/02/2024         08/02/2024         08/02/2024         08/02/2024         08/02/2024         08/02/2024         08/02/2024         08/02/2024         08/02/2024         08/02/2024         08/02/2024         08/02/2024         08/02/2024         08/02/2024         08/02/2024         08/02/2024         08/02/2024         08/02/2024         08/02/2024         08/02/2024         08/02/2024         08/02/2024         08/02/2024         08/02/2024         08/02/2024         08/02/2024         08/02/2024         08/02/2024         08/02/2024         08/02/2024         08/02/2024         08/02/2024         08/02/2024         08/02/2024         08/02/2024         08/02/2024         08/02/2024         08/02/2024         08/02/2024         08/02/2024         08/02/2024         08/02/2024         08/02/2024         08/02/2024         08/02/2024         08/02/2024         08/02/2024         08/02/2024         08/02/2024         08/02/2024         08/02/2024 |
|-------|----------------------------|-----|-------------------|----------------------------------------------------------------------------------------------------|
| 13958 | Summer Camp  <br>Full Week | Tue | 09:00am - 04:00pm | Week 1: Start of Summer X                                                                                                    |
| 13972 | Summer Camp  <br>Full Week | Mon | 09:00am - 04:00pm | Sign Up / Add family members<br>Select which profile(s) to register in this class. By proceeding with<br>registration, you are greeing to the <b>terms and conditions</b> .                                                                                                    |
| 13974 | Summer Camp  <br>Full Week | Mon | 09:00am - 04:00pm | Fall -\$185.00 🗸                                                                                                    |
| 14082 | Summer Camp  <br>Full Week | Mon | 09:00am - 04:00pm | Add a new family member                                                                                                    |
| 14085 | Summer Camp  <br>Full Week | Mon | 09:00am - 04:00pm | Cancel Add to Cart                                                                                                    |
| 14090 | Summer Camp  <br>Full Week | Mon | 09:00am - 04:00pm | Week 6: Detective Week         \$111.00         Not Yet Open           07/01/2024 - 07/03/2024         \$111.00         Not Yet Open                                                                                                    |
| 14092 | Summer Camp  <br>Full Week | Mon | 09:00am - 04:00pm | Week 7: Got Games?<br>07/08/2024 - 07/12/2024 \$185.00 Not Yet Open                                                                                                    |

You will do this for all offerings you wish to enroll (full weeks, before care and after care)
 Once you go to your cart, you can select to pay in full, or do the payment plan option.

| *        | Home                 | s | HOPPING CART                                                                                                    |       |                 |           |        |          |                    |                             |                                                               |
|----------|----------------------|---|----------------------------------------------------------------------------------------------------|-------|-----------------|-----------|--------|----------|--------------------|-----------------------------|---------------------------------------------------------------|
| <u>.</u> | View My Info         |   |                                                                                                    |       |                 |           |        |          |                    |                             | Secure<br>Transaction                                         |
| žΞ       | Program Registration |   | Please review the items in your shopping cart before checking out                                                                                                    |       |                 |           |        |          |                    |                             | 256 Bit Encryption                                            |
| ŝ,       | Group Activities     |   | <ul> <li>To remove an item, click the Sicon on the item you would like to remove</li> <li>When you are ready to pay, click the "SUBMIT PAYMENT" button to check out</li> </ul> |       |                 |           |        |          |                    |                             | This is the same encryption that bar<br>and credit cards use. |
| ß        | View My Statement    |   |                                                                                                    |       |                 |           |        |          |                    |                             |                                                               |
| 3        | Pay my Bill          |   | SHOPPING CART ITEMS                                                                                                    |       |                 | Member    | Remove | Price    | Quantity           | Total                       |                                                               |
| w        | Packages             |   | Summer Camp   Full Week   Week S: Water Week   Mondays 09:00am - 04:00pm Ages 5-12                                                                                             |       |                 | Fall Camp | ۵      | \$185.00 | 1                  | \$185.00                    |                                                               |
| <u>.</u> | Account Access       |   |                                                                                                    |       |                 |           |        |          | Sub Total<br>Total | \$185.00<br><b>\$185.00</b> |                                                               |
| ۰        | Notifications        |   |                                                                                                    |       |                 |           |        |          |                    |                             |                                                               |
| 1        | Contact Us           |   |                                                                                                    |       |                 |           |        |          |                    |                             |                                                               |
|          |                      |   |                                                                                                    |       |                 |           |        |          |                    |                             |                                                               |
|          |                      |   | Select Payment Method                                                                                                    | Payme | nt Amount       |           |        |          |                    |                             |                                                               |
|          |                      |   | Credit Card *                                                                                                    |       | Iotal: \$185.00 |           |        |          |                    |                             | SUBMIT PAYMENT                                                |
|          |                      |   | Name on Card:                                                                                                    |       |                 |           |        |          |                    |                             | Cancel & Clear the Cart                                       |
|          |                      |   | Card Expiration: 02 ¥ / 2024 ¥                                                                                                    |       |                 |           |        |          |                    |                             | Cancer & Crear the Can                                        |
|          |                      |   | ovv:                                                                                                    |       |                 |           |        |          |                    |                             |                                                               |
|          |                      |   | Biling Zip Code:                                                                                                    |       |                 |           |        |          |                    |                             |                                                               |
|          |                      |   | Address 2:                                                                                                    |       |                 |           |        |          |                    |                             |                                                               |
|          |                      |   | City:                                                                                                    |       |                 |           |        |          |                    |                             |                                                               |
|          |                      |   | State: Please select ¥                                                                                                    |       |                 |           |        |          |                    |                             |                                                               |
|          |                      |   | Save on File:                                                                                                    |       |                 |           |        |          |                    |                             |                                                               |
|          |                      |   |                                                                                                    |       |                 |           |        |          |                    |                             |                                                               |
|          |                      |   |                                                                                                    |       |                 |           |        |          |                    |                             |                                                               |

- ittps://csu.clubautomation.com/user/account-access
  - 21. You will then enter in your card number to complete payment
    - a. We recommend saving your card information to ensure all future payments go through on time and don't affect your child's registration.